## Fatura Akıbetleri

Finans Bölümü'nde, "İşlemler/Banka" menüsünün altında yer alır. Tahsilat akıbetleri, Fatura Akıbetleri bölümünden kontrol edilerek, bankadan alınan akıbet dosyasının seçilmesiyle işlem başlatılır. Dosya içeriği incelendikten sonra ilgili faturaların banka tarafında işlem gördüğü neticeler görüntülenir. Dosya kontrol sürecinde tespit edilen durumlar, kullanıcı bilgilendirme ekranında görüntülenir. Entegrasyon işlemi ile görüntülenen ve başarılı şekilde tahsil edilen faturaları için sistemde dekont oluşturulması sağlanır.

|                                                           | Fatura Akibetleri                                                                          |                                                              |                 |                                                |       |         |  |  |
|-----------------------------------------------------------|--------------------------------------------------------------------------------------------|--------------------------------------------------------------|-----------------|------------------------------------------------|-------|---------|--|--|
| <u>G</u> örüntüle                                         | Entegrasyon                                                                                |                                                              |                 |                                                |       |         |  |  |
| Temel Bilgile                                             | r                                                                                          |                                                              |                 |                                                |       |         |  |  |
| Hesap Kodu                                                | 006-04                                                                                     |                                                              |                 |                                                |       |         |  |  |
| Dosya Adı                                                 | C:\CIGDEMA\TESTLER\TOLGA BANKA\TÖS\TÖS\VB_OD0726_Akibet.TXT                                |                                                              |                 | Dosya Seç                                      |       |         |  |  |
| Desen Kodu                                                | 8                                                                                          |                                                              |                 |                                                |       |         |  |  |
| Banka Fatura                                              | a Akıbet Durumu                                                                            |                                                              |                 |                                                |       |         |  |  |
| 💿 Fatura tahsil edildi                                    |                                                                                            | Ödenemedi (B                                                 | akiye yetersiz) | 💿 Fatura iptal edilmiş                         | Hepsi |         |  |  |
|                                                           |                                                                                            |                                                              |                 |                                                |       |         |  |  |
| <                                                         |                                                                                            |                                                              |                 |                                                |       | >       |  |  |
| H2013072600<br>D2013072600<br>D2013072600<br>F00150000020 | 015M412300158007299999<br>0670033210000006537476<br>062002070234567<br>0000000000006831.07 | 999 00424<br>50 000000000000005622<br>000000000000001208.49T | .58TL<br>L      | GUZE GIDA SERVIS HIZ.LTD.ST<br>ARAS KARGO A.S. | ι.    | BUYUK I |  |  |

Fatura Akıtbetleri ekranında yer alan alanlar ve içerdiği bilgiler aşağıdaki şekildedir:

| Fatura<br>Akıbetleri<br>Ekranı          |                                                                                                    |
|-----------------------------------------|----------------------------------------------------------------------------------------------------|
| Hesap Kodu                              | Fatura akıbeti için hesap kodu seçilen alandır. Rehber butonu 📴 ile, hesap kodları arasından seçim yapılır.                          |
| <u>∱</u> <u>D</u> osya Seç<br>Dosya Seç | Bankadan alınan akıbet dosyasının seçilmesi için kullanılan butondur. Seçilen dosyanın içeriği, grid alanın altında<br>görüntülenir. |
| Dosya Adı                               | Dosya Seç 🗘 Dosya Seç butonu ile seçilen dosyaya ait isim bilgisinin izlendiği alandır.                                              |
| Desen Kodu                              | "Hesap Kodu" girildikten sonra aktif hale gelen alandır. Rehber butonu 📴 ile, desen kodları<br>arasından seçim yapılır.              |
| Banka Fatura<br>Akıbet Durumu           | Banka fatura akıbet durumunun seçildiği alandır.                                                                                     |

| ©<br><u>G</u> örüntüle G<br>örüntüle | Fatura kontrolünün sağlanması için kullanılan butondur. Fatura kontrolünde herhangi bir soru<br>ile karşılaşıldığında, butona basılması ile "DBS Dosya Kontrol Sonuçları" ekranı görüntülenir.                                 | ın |
|--------------------------------------|----------------------------------------------------------------------------------------------------|----|
|                                      | Dosya Adı<br>C:\Users\aynil.uguroglu\OneDrive - Logo\dökümanlar\dokumanlar\dbs\akibet dosyalar\S1551-S1552.txt                                                                                                    |    |
|                                      | Cosyada lespit Edilen Eksik/Hatali Kayitlar     Kontrol Sonucu   Fatura No   Tarih   Ödeme Tarihi   Tutar   Cari Kodu   Cari Adı     Fatura Entegre Edinişi   50000000001551   14.05.2019   19.05.2019   88,50 DBS   DBS caris |    |
|                                      | Fatura Entegre Edimiși S0000000001552 19.05.2019 19.05.2019 118,00 DBS DBS carisi                                                                                                    |    |
|                                      |                                                                                                    |    |
|                                      |                                                                                                    |    |
|                                      |                                                                                                    |    |
|                                      |                                                                                                    |    |
|                                      |                                                                                                    |    |
|                                      |                                                                                                    |    |
|                                      |                                                                                                    |    |
|                                      |                                                                                                    |    |
|                                      | Tamam                                                                                                    |    |
|                                      | Fatura kontrolünde bir sorun ile karşılaşılmadığında, fatura akıbetleri grid ekranda listelenir.                                                                                                    |    |
|                                      |                                                                                                    |    |
|                                      |                                                                                                    |    |
|                                      | Temel Bilgiler                                                                                                    |    |
|                                      | Hesap Kodu DENIZBANK Vol   Dosya Adı C:\Users\aynil.uguroglu\OneDrive - Logo\dökümanlar\dokumanlar\dok\akibet dosyaları\S155. Dosya Seç                                                                                        |    |
|                                      | Desen Kodu AK01 🔯 AKIBET DENIZBANK                                                                                                    |    |
|                                      | Dalma Todis Akbie Outlina<br>□ Işlem yapıldı Kaydedilmek istenen fatura da Değiştirilmek istenen kayıt bul ● Hepsi                                                                                                    |    |
|                                      | Islem yapıldı DBS DBS carisi S0000000001553 DENIZBANK 70,80 19.05.2019                                                                                                    |    |
|                                      |                                                                                                    |    |
|                                      | HAK13420190519000000METE FIRMASI<br>D35013 S0000000015512019051900000000000000000000                                                                                                    |    |

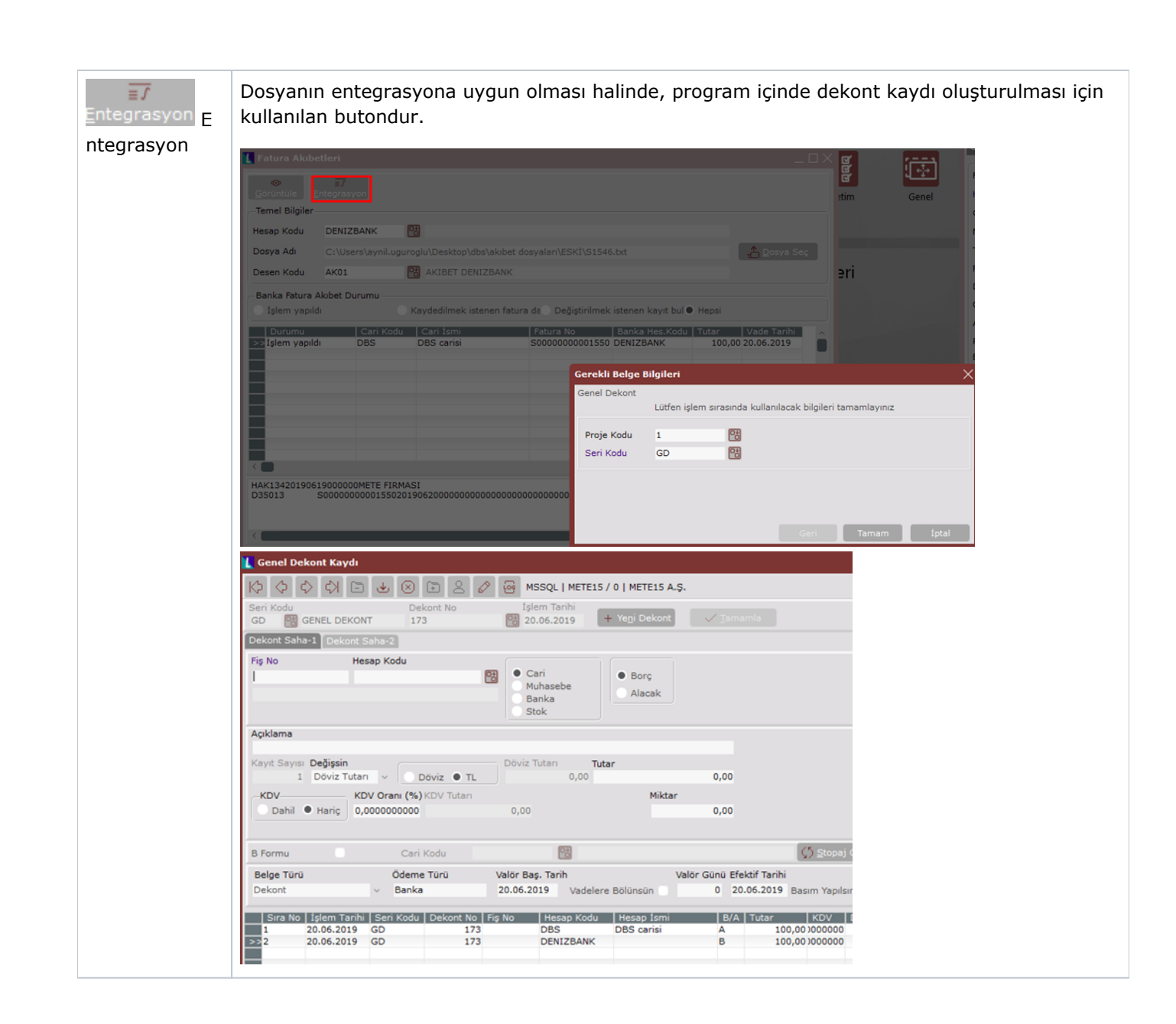